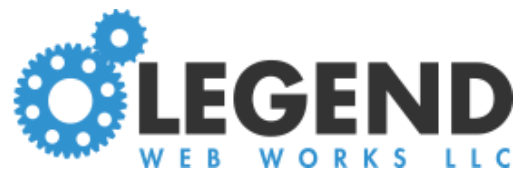

## Setting Up a Contact Form

## Contact Form

Under Contact Form Settings, you can update:

Form label - This should be a brief label. It will be included as part of the subject line in emails.

Form email - You can list one or multiple email addresses here. The emails listed are who will receive the contact form submissions. Separate the emails with a comma 'Interested In' Options - These are options a user can select from a dropdown. Separate the options with a comma

## Under Thank You:

The top "Thank You" box is where you can add a message that users will see on their screen when they submit the contact fomr

If you select **yes** for "send auto response email," you'll get a text box where you can enter in a message that is emailed to the user after they submit the contact form

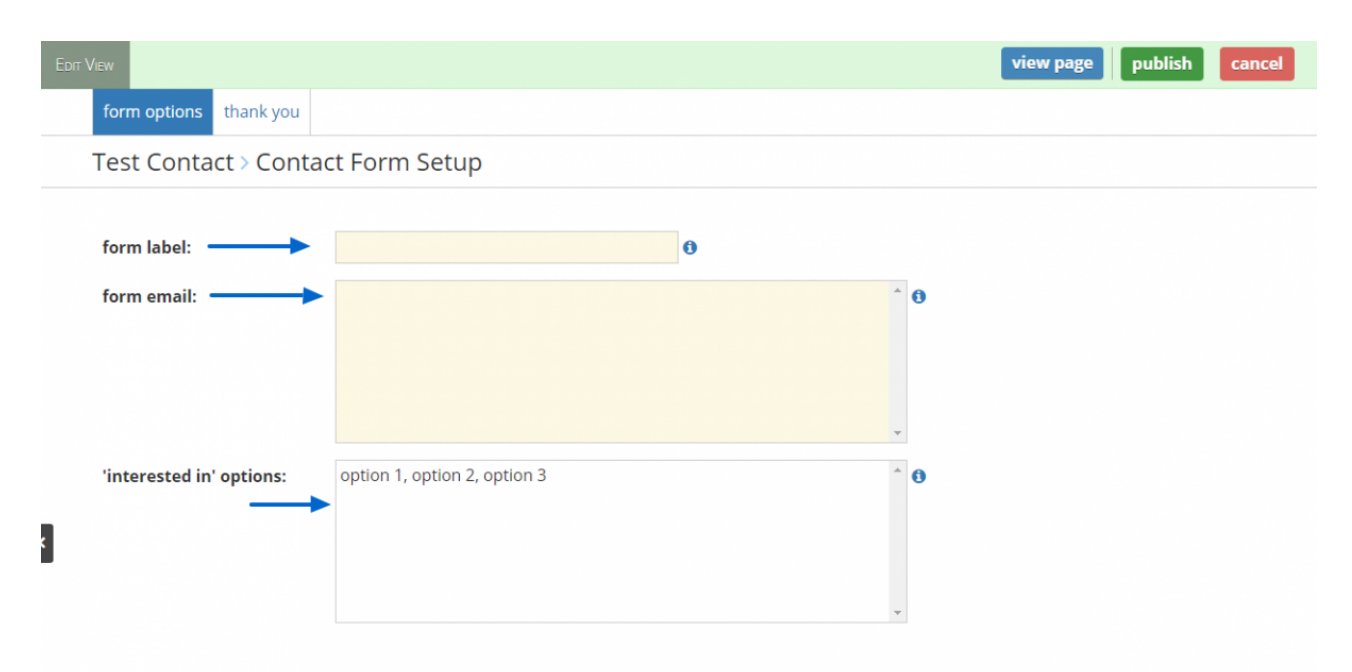

| View                                       | view page publish ca |
|--------------------------------------------|----------------------|
| form options thank you                     |                      |
| Test Contact > Contact Form Setup          |                      |
|                                            |                      |
| Thank You                                  | 🤣 🖻 💌                |
| Placeholder for default thank you message. | NO MEDIA SELECTED    |
|                                            |                      |
| send auto response email: yes 0 <          |                      |
| send auto response email: yes 0 <          | <b>Ø B</b>           |